# 

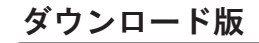

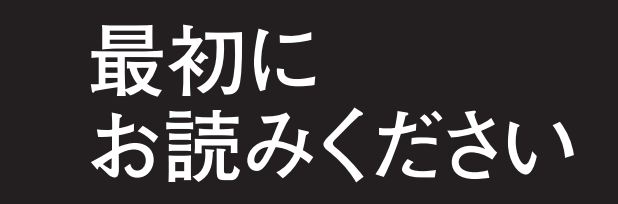

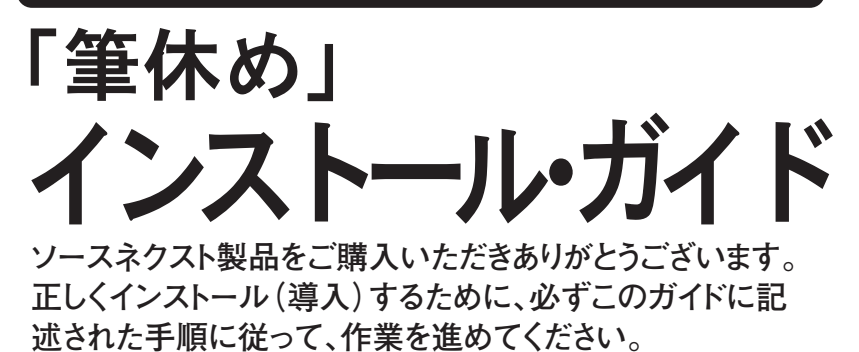

# わからないことは「速答くん」がお答えします

インターネットに接続できる方は、「速答くん」のページにアクセスして 「速答くん」に質問をすると、素早く回答をしてくれます。 「速答くん」は名前の通り、回答がとても速く便利です。ぜひご利用ください。

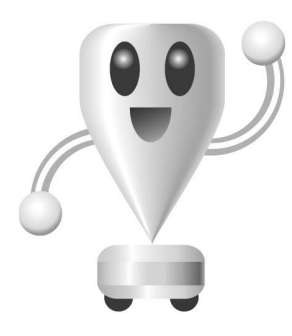

「速答くん」のURLは http://www.sourcenext.com/support/faqsearch

上記の文字をInternet Explorerの①[アドレス]の欄に入力して、 ❷[移動]をクリックすると表示されます。

| 仲戻る ▾ ⇒ ▾ 🙆 🗗 🖓   ⑳ 検索 🙆                                    | 副お気に入り 🧐履歴    | B- 🥑        |  |
|-------------------------------------------------------------|---------------|-------------|--|
| アドレス(D) @ http://www.sourcenext.com/support/faqsearch 💽 🔗移動 |               |             |  |
|                                                             | /             |             |  |
| <b>O</b>                                                    | 2             |             |  |
| ※「海ダノム」でよ日つからたい堤へのた問へせ生についてけ                                | 木文山「制具についてのお問 | ∃ム↓│ 友 づ 啓/ |  |

※|迷苔くん」でも見つからない場合のお問合せ先については、本文中「製品についてのお問合せ」をご覧ください。 ソースネクスト株式会社 〒104-0033 東京都中央区新川1-3-3 http://www.sourcenext.com

| 電子マニュアルについて                                                                    |
|--------------------------------------------------------------------------------|
| 本製品には、電子マニュアルが収録されています。                                                        |
| 電子マニュアルの閲覧方法については、本文中                                                          |
| 「電子マニュアルについて」をご覧ください。                                                          |
| ※本製品にはマニュアル冊子は付属しておりませんので、あらかじめご了承ください。                                        |
| ※電子マニュアルとは、ホームページと同じHTML形式で作られたマニュアルで、                                         |
| 知りたいところをクリックして探すことができ、わかりやすいことが特長です。<br>また、必要に応じてインターネットに接続して最新情報を参照することもできます。 |

〈戻る個〉 太へ心〉

| <b>1.インストール方法</b><br>インストールは以下の手順でお進みください。<br>1.ダウンロード後に解凍してできたフォルダの中に<br>ある [Setup (.exe)]をダブルクリックします。<br>2.以下の画面が自動的に表示されます。[次へ]を<br>クリックしてください。<br><sup>111</sup> 第00月のhatalSheld 94ヴ-FへASCモ                                                                                                    | 4.以下の画面が表示されますので、通常はそのま<br>ま [次へ] をクリックします。<br>***********************************                                                                                                    | <b>2.ユーザー登録の方法</b><br>1.Windowsの [スタート] ボタンから [プログラ<br>ム] - [SOURCENEXT] - [筆休め] - [ユーザー<br>登録] を選択してください。                                                           |
|----------------------------------------------------------------------------------------------------|----------------------------------------------------------------------------------------------------|----------------------------------------------------------------------------------------------------|
| ソースネクスト製品をご利用いただきかがたらごだいます。<br>同時のインストールガイドリをご知らなのながらインストールをお通<br>がたざい。 ( 図 次へゆう) キャンセル                                                                                                    | 5.以下の画面が表示されますので、「インストール」<br>をクリックするとインストールが始まります。                                                                                                    | 2.以下の画面が表示されたら、左下の[ユーザー登録] ボタンをクリックしてください。「ソースネクスト・ホームページ」のユーザー登録ページに接続します。                                                                                          |
| <ol> <li>(使用許諾契約)の画面が表示されます。内容を<br/>確認し同意したら[使用許諾契約の条項に同意し<br/>ます]を選択して、[次へ]をクリックしてくだ<br/>さい。</li> <li>(使用許諾約時者はまであれ、ビスクロックしてくだ<br/>さい。</li> <li>(使用許諾約時者はまであれ、ビスクロックしてくど<br/>ため使用許諾約時者はまであれ、ビスクロックしてくど<br/>ため使用許諾約時者はまであれ、ビスクロックしてくど<br/>ため使用許諾約時者はまであれ、ビスクロックしてくど<br/>(用許諾約時<br/>かの使用許諾約時者はまであれ、ビスクロックしてくど<br/>来知るを使用以よりストールを実行する前に、ビスクロシングにより、<br/>本以に、本和品を含着他で用いて説明またななみをとなん読みできい。<br/>本以に、本和品を含着他で用いて説明またななみをとなん読みできい。<br/>本以に、本和品を含着他で用いて説明またななみをとない読みてきい。<br/>本以に、本和品を含着他で用いていた。まずまたなたが思いていて、<br/>本知らの意識的ないか。ことの特徴にないない。</li> <li>(使用許諾次のからいたいためは、「新知る」のののはないない。</li> <li>(使用許諾次のないたいためは、「新知る」のののはないない。</li> <li>(使用許諾次のないたいためは、「知らい」をお知らいたきが知ら、同意のコージーを説明していたい、本知品を使うって下さい、本報品を使用していた。</li> <li>(使用許諾次のないためは、「ない」ののののは、マコージーを説明していためは、「おい」のののののは、<br/>本知らいたちが知ら、同意のコージーを説明していたい、本知品を使用したいたちが知らいたちが知られていため、<br/>本知らいたちが知られていたいため、「ない」のののののののののののののののののののののののののののののののののののの</li></ol> | (アン・レット・レンド     (アン・レット・レンド     (アン・レット・レンド     (アン・レット・レンド     (アン・レット・レット     (アン・レット・レット     (アン・レット・レット     (アン・レット     (アン・レット     )     (アン・レット     (アン・レット     ) )     (アン・レット     (アン・レット     ) )     (アン・レット     ) )     (アン・レット     (アン・レット     (アン・レット     (アン・レット     (アン・レット     ) )     (アン・レット     ) )     (アン・レット     ) )     ( | <text><text><list-item><list-item><list-item><list-item><section-header><text></text></section-header></list-item></list-item></list-item></list-item></text></text> |

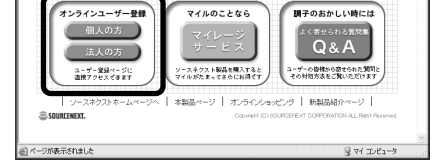

裏面もお読み下さい

## 3.電子マニュアルについて

#### 電子マニュアルについて

「筆休め」の詳しい操作マニュアルは、画面上で 見ることができる電子マニュアルとなっていま す。操作がわからないとき、簡単に開いて、見 たい項目を選択すれば、すぐに説明をご覧にな れます。

### 起動と閲覧方法

### 起動方法

- 起動方法は以下のふた通りです
- ●ショートカットから起動
- デスクトップに作成される [筆休め マニュアル] ショートカットアイコンをダブルクリックしま す。

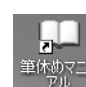

## ● [スタート] ボタンから起動 [スタート] ボタンから [プログラム] -[SOURCENEXT] - [筆休めマニュアル] を選 択します。

| 11大镜                     | <ul> <li>ユガレモ3</li> <li>Quik Archive Professional</li> </ul> | <ul> <li> <sup>1</sup> QuickTime         <sup>1</sup> QuickTime         <sup>1</sup> (yherLink)         <sup>1</sup> ソースネクスト・ドット・ネット         <sup>1</sup> ソースネクスト・ドット・ネット         <sup>1</sup></li> </ul> | ] |
|--------------------------|--------------------------------------------------------------|----------------------------------------------------------------------------------------------------|---|
| すべてのプログラム(P) 🕨           | SmartGallery                                                 | DivX 創 ユーザー登録     DivX 利 第4年45                                                                                                    | ł |
| <i>₫₫ 7.4−</i> k 2 8 € 2 | <ul> <li>         ・・・・・・・・・・・・・・・・・・・・・・・・・・・・・</li></ul>    | 山山 筆休め マニュアル                                                                                                    | l |

### 閲覧方法

画面左の目次から、ご覧になりたい項目をクリ ックしていただくか、あるいはメインメニュー の画像内の知りたいところをクリックすること でも説明解説に飛ぶことができます。また、必 要に応じてプリントすることもできます(プリ ント方法についてはお使いのブラウザのマニュ アル、解説書などをご参照ください)。

# 4.注意事項、制限事項

●「筆休め」を起動するにはInternet Explorer 🚦 5.0以上が導入されている必要があります。

- ●住所録にある履歴の管理画面でチェックを入れ た際に、入力した氏名が消えてしまう場合があ ります。その際は履歴チェック後に再度、氏名 の入力を行って下さい。
- ●お客様の接続環境(LAN接続等)によっては、 「筆休め」のメール送信が使えない場合がありま す。その場合、ツールバーにある【ファイル】 メニューから [他の画像形式で出力] を選び、 画像を保存した後、普段お使いのメールから送 信して下さい。
- ●「筆休め」の各機能をご使用になる場合は、プ リンターやデジタルカメラなどの周辺機器が正 しく接続、認識されていることを確認の上、ご 利用下さい。

# 5.製品についてのお問合せ

システム」のQ&Aページからも、メールにてお問合せ

お買上げの製品が正常に動作しない場合、返品をお受け

お客様が本製品について、はじめてお問合せをされて

から30日間は、無料でのサポート、それ以降は、有料

30日間無料サポートサービス詳細につきましては、弊

する安心サービスシステムを採用しております。

http://www.sourcenext.com/support/free/

でのサポートを提供させていただいております。

http://www.sourcenext.com/support/

有料サポート料金 3,000円(30日間)

社ホームページをご覧ください。

詳しくは弊社ホームページをご覧ください。

ができます。あわせてご利用ください。

<ソースネクスト・サポートURL> http://www.sourcenext.com/support/ ※メールによる返答には、数日かかる場合があります。ご

了承ください。

●ソースネクストの安心サービス

●本製品のサポート体系について

#### ●お問合せの前に

本製品を使用中に何らかの問題が発生した場合は、まずマニュア ルの「Q&A」や、弊社ホームページのFAQ「ソースネクスト・ サポートシステム」をご覧ください。

<ソースネクスト・サポートシステムURL> http://www.sourcenext.com/support/

### ●お問合せをする際は

上記「お問合せの前に」をご覧になっても問題が改善されない場 合は、弊社テクニカルサポートセンターまでご連絡ください。そ の際、以下の点をご確認の上ご連絡いただきますと、より迅速な 対応が可能となります。

【製品シリアル番号をご確認ください】 ※シリアル番号は、購入時にメールにてお知らせしております。

#### 【お客様の環境について】 <お使いのパソコンの・・・>

- ・メーカーと機種名(型番)をご確認ください。
- ・CPUとメモリをご確認ください。
- ・OSをご確認ください。
- ※Windows XP/2000をお使いの方でユーザー権限を設定して いる場合は、そちらもご確認ください。
- ・パソコンにフロッピーディスクドライブは付いていますか? (はい/いいえ)
- ・ハードディスクの容量(空き容量)はどのくらいですか?
- また、フォーマット形式は何ですか? ・パソコンについているCDドライブは何ですか?
- (CD-ROM/CD-R/W/DVD-ROM)
- ・インターネットへの接続形式はどれですか?
- (モデム/ISDN/ADSL/CATV/その他)
- ・その他に接続しているハードウェアがありましたら、ご確認く ださい。(USB/SCSIなど)
- ・ご使用のADSL業者はどこでしょうか?
- ・ご使用のプロバイダはどこでしょうか? ・よく使用するソフトは何でしょうか?(常駐ソフトなど)

### 【トラブル状況について】

- 1. お使いの製品のバージョンはいくつですか? 2. どのようなトラブルですか?
- 3. 何をしているときに起こりましたか?また、どのような手順で
- 実施した場合に起こりましたか? 4. エラーメッセージが表示された場合、その内容をお知らせく

### ●操作方法などに関するお問合せ先

ださい。

- ソースネクスト・テクニカルサポートセンター TEL03-5350-4899 受付時間/10:00~18:00(土、日、祝日、年末年始、 ゴールデンウィークを除く) ※時間帯によっては電話がつながりにくい場合がありま す。ご了承ください。
  - また、弊社ホームページ「ソースネクスト・サポート

# 6.アンインストール方法

1.Windowsの [スタート] ボタンから、([設 定]-)[コントロールパネル]-[SOURCENEXT] - [筆休め] - [筆休めの削 除]を選択します。

| 「」 拡大鏡          | m 25143                     | QuickTim     | * 🕘 サポートツール「JWord」について                                                                                                    |
|-----------------|-----------------------------|--------------|----------------------------------------------------------------------------------------------------|
| -               | 💼 Quik Archive Professional | , 🛅 CyberLin | * 📓 ソースネクスト・ドット・ネット                                                                                                    |
| 34C020222(b)    | 🖮 SmartGallery              | • DIVX       | 適 ユーザー登録                                                                                                    |
|                 | 💼 ekitanExpress Online      | •            | 2 筆休め                                                                                                    |
|                 | 💼 黒達ダウンロード                  | •            | and the second second sec |
| 11 XA-V ) 🗟 🚍 🤅 | SOURCENEXT                  | ▶ 🖬 筆体の      | 週 筆休めの削除                                                                                                    |

### 2.アンインストールを確認する旨の画面が表示 されますので [はい] をクリックします。

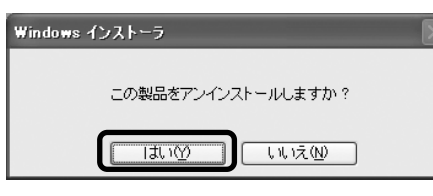

アンインストール中のダイアログが消えると「筆休 め」のアンインストールが完了です。